# HƯỚNG DẪN SỬ DỤNG HỆ THỐNG ĐĂNG KÝ XÉT ĐẠT TIÊU CHUẦN GS/PGS

# 1. Đăng nhập vào hệ thống

 Để đăng nhập vào hệ thống, quý vị vui lòng nhập địa chỉ email và mật khẩu đã đăng ký vào các ô tương ứng như hình dưới.

| HỆ THỔ | NG ĐĂNG KÝ HỎ SƠ XÉT CÔNG NHẬN ĐẠT TIÊU CHUẨN CHỨC DANH GS/PGS                                   |
|--------|--------------------------------------------------------------------------------------------------|
|        |                                                                                                  |
|        | Đăng Nhập                                                                                        |
|        | Dja chí E-mail E-mail 1. Nhập email                                                              |
|        | Mật khẩu 2. Nhập mật khẩu                                                                        |
|        | 3. Nhấn vào đây                                                                                  |
|        | Chưa có tài khoản? Đăng kỳ tại đây! Chưa có tài khoản vui lòng nhấn vào đây để đăng ký tài khoản |
|        | Hưởng dẫn sử dụng (pđf)                                                                          |
|        | Quý vị cổ thể tham khảo hướng dẫn sử dụng tại đây                                                |

Hình 1.Giao diện đăng nhập vào hệ thống

### 2. Đăng ký tài khoản

 Nếu quý vị chưa có tài khoản đăng nhập vào hệ thống quý vị vui lòng thực hiện đăng ký tài khoản

| HỘI ĐẦ<br>HỆ THỐNG ĐĂNG KÝ HỎ SƠ XẾ                                                  | NG GIÁO SƯ NHÀ NƯỚC<br>T CÔNG NHẬN ĐẠT TIÊU CHUẨN CHỨC DANH GS/PGS            |
|--------------------------------------------------------------------------------------|-------------------------------------------------------------------------------|
|                                                                                      | Đăng nhập                                                                     |
| E-mail                                                                               | demo1@gmail.com                                                               |
| Mật khấu                                                                             |                                                                               |
| Chưa có tài khoản                                                                    | Đảng kỳ 🛟 Đảng nhập                                                           |
| 🖺 Hướng dẫn sử d                                                                     | dụng 📔 Hướng dẫn sử dụng (Video)                                              |
| Hỗ trợ chuyên môn: 024.39233396<br>Hệ thống hiện chỉ hỗ trợ trên 2 trình duyệt 🌍 Goo | Hỗ trợ kỹ thuật: 0346890999   0985195550<br>ogle Chrome và 🍪 Mozilla Firefox. |

# Hình 2. Giao diện đăng nhập vào hệ thống

Tại đây, quý vị thực hiện nhấn vào phần đăng ký tại đây (mục 1 – hình
2). Sau đó, hệ thống sẽ hiển thị giao diện đăng ký tài khoản. Tại màn hình đăng ký, quý vị thực hiện đăng ký như sau:

|                                                | Đăng ký                                     |  |
|------------------------------------------------|---------------------------------------------|--|
| Địa chỉ E-mail                                 | demo1@gmail.com                             |  |
| Nhập mật khẩu                                  |                                             |  |
| Nhập lại mật khẩu                              |                                             |  |
| Đã có tài khoản? Đăng r                        | nhập 🕞 Đăng ký                              |  |
| 皆 Hướng dẫn sử dụng                            | 🖺 Hướng dẫn sử dụng (Video)                 |  |
| Đã có tài khoản? Đăng r<br>🖺 Hướng dẫn sử dụng | nhập Đảng ký<br>E Hướng dẫn sử dụng (Video) |  |

- Quý vị vui lòng nhập thông tin vào các ô tương ứng.
- Sau khi đã nhập đầy đủ thông tin quý vị vui lòng nhấn Đăng ký để thực hiện đăng ký tài khoản với hệ thống.

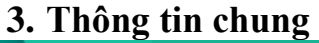

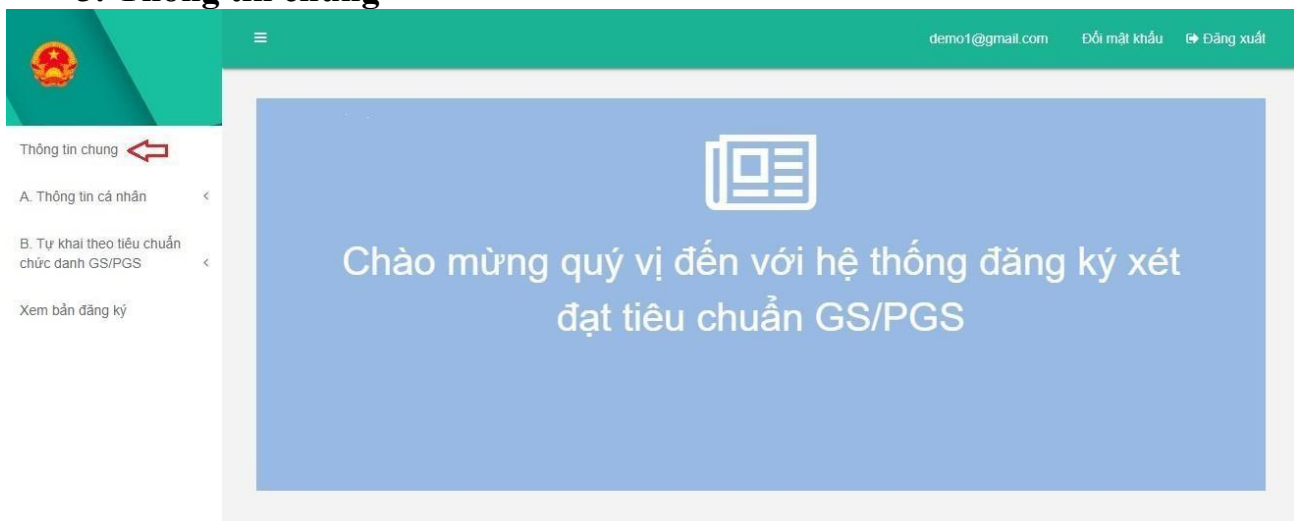

Hình 4. Giao diện khi đăng nhập hệ thống

| Sau khi đăng nhâp thàn | h công, quý | vi chon muc                           | Thông tin chung. |
|------------------------|-------------|---------------------------------------|------------------|
| Suu min uung minp mun  |             | i i i i i i i i i i i i i i i i i i i |                  |

| A                       | - | Thông tin hồ sơ                           |                                       |      | Ánh hồ sơ   |
|-------------------------|---|-------------------------------------------|---------------------------------------|------|-------------|
| hộng tin cá nhân        | < | Đăng ký xét đạt tiêu chuẩn chức<br>danh * | Giáo sư 🥑 Phó giáo sư                 |      |             |
| Tự khai theo tiêu chuấn |   | Đối tượng đăng ký *                       | 🥏 Giảng viên 📄 Giảng viên thình giảng |      |             |
| ức danh GS/PGS          | < | Ngành *                                   | Công nghệ Thông tin                   | *    | Ảnh màu 4x6 |
| em bản đăng ký          |   | Chuyên ngành *                            | Khoa học máy tính                     |      |             |
|                         |   |                                           |                                       |      |             |
|                         |   |                                           |                                       | Luru |             |

Hình 5. Giao diện kê khai Thông tin chung

 Tại đây, quý vị có thể kê khai thông tin hồ sơ lên hệ thống theo các bước (hình 5):

+ Bước 1: Quý vị nhập thông tin vào các ô và tải lên ảnh hồ sơ tương ứng.

+ Bước 2: Sau khi đã nhập đầy đủ thông tin, quý vị vui lòng nhấn

dể dữ liệu quý vị đã kê khai được lưu trên hệ thống.

# 4. Đổi mật khẩu

 Để truy cập vào giao diện đổi mật khẩu quý vị vui lòng làm theo các bước như hình dưới (Hình 6):

|                                                |   |                                                  |                     |     | demo1@gmail.com                                  | Đối mật khẩu 🕒 Đăng xuất |  |  |  |
|------------------------------------------------|---|--------------------------------------------------|---------------------|-----|--------------------------------------------------|--------------------------|--|--|--|
| Thông tin chung                                |   | Hội đồng giáo sư l<br>Hệ thống / Cả nhân / Đối m | nhà nước<br>ật khẩu |     | Nhấn vào đây để chuyển đến giao diện đổi mật khi |                          |  |  |  |
| A. Thộng tin cá nhân                           | < | Đối mật khấu                                     |                     |     |                                                  |                          |  |  |  |
| B. Tự khai theo tiêu chuẩn<br>chức danh GS/PGS | < | Email                                            | demo1@gmail.com     |     |                                                  |                          |  |  |  |
| Xem bản đăng ký                                |   | Mật khấu cũ                                      |                     |     |                                                  |                          |  |  |  |
|                                                |   | Mật khẩu mới                                     |                     | 505 |                                                  |                          |  |  |  |
|                                                |   | Xác nhận mật khẩu                                |                     |     |                                                  |                          |  |  |  |
|                                                |   |                                                  | Đối mật khẩu        |     |                                                  |                          |  |  |  |
|                                                |   |                                                  |                     |     |                                                  |                          |  |  |  |

Hình 6. Giao diện đổi mật khẩu

- Sau khi đã vào giao diện đổi mật khẩu, GS/PGS thực hiện các bước sau để đổi mật khẩu (Hình 4):
  - + Bước 1: Nhập lại mật khẩu cũ
  - + Bước 2: Nhập mật khẩu mới
  - + Bước 3: Nhập lại mật khẩu mới

| + | Bước | 4: | Nhấn | vào | nút | để | xác | nhận |
|---|------|----|------|-----|-----|----|-----|------|
|   |      |    |      |     |     |    |     |      |

| Đối mật khấu | để đổi mât | khẩu |
|--------------|------------|------|
|              |            | mua  |

|                                                |   |                                                |                                |                                     | demo1@gmail.com | Đối mật khấu | 🖨 Đăng xuất |
|------------------------------------------------|---|------------------------------------------------|--------------------------------|-------------------------------------|-----------------|--------------|-------------|
| Thông tin chung                                |   | Hội đồng giáo sư<br>Hệ thống / Cá nhân / Đối n | nhà nướ<br><sup>nật khẩu</sup> | rc                                  |                 |              |             |
| A. Thông tin cá nhân                           | < | Đối mật khấu                                   |                                |                                     |                 |              |             |
| B. Tự khai theo tiêu chuẩn<br>chức danh GS/PGS | < | Email                                          | demo1@g                        | imail.com                           |                 |              |             |
| Xem bản đăng ký                                |   | Mật khẩu cũ                                    |                                | 1. Nhập mật khẩu hiện tại vào đây   |                 |              |             |
|                                                |   | Mật khấu mới                                   |                                | 2. Nhập mật khẩu mới vào đây        |                 |              |             |
|                                                |   | Xác nhận mật khẩu                              |                                | 3. Nhập lại mật khẩu mới vào đây    |                 |              |             |
|                                                |   |                                                | Đối mật ki                     | nấu 4. Nhấn vào đây để đổi mật khẩu |                 |              |             |
|                                                |   |                                                |                                |                                     |                 |              |             |

Hình 7. Giao diện đổi mật khẩu

| 5. Thô                                         | ng tin cá nhân                                |                  |              |             |
|------------------------------------------------|-----------------------------------------------|------------------|--------------|-------------|
|                                                |                                               | demo1(@gmail.com | Đối mật khẩu | 🕪 Đảng xuất |
| Nguyễn Văn A                                   |                                               |                  |              |             |
| A. Thông tin cá nhân                           |                                               |                  |              |             |
| Muc 1 - 6<br>Muc 7 - 8                         | Chào mừng quý vị đến với hệ thống đăng ký xét |                  |              |             |
| Muc 9<br>Muc 10 - 13                           | đạt tiêu chuân GS/PGS                         |                  |              |             |
| Muc 14<br>Muc 15<br>Muc 16                     |                                               |                  |              |             |
| B. Tự khai theo tiêu chuẩn<br>chức danh GS/PGS |                                               |                  |              |             |
| Xem bản đăng ký                                |                                               |                  |              |             |
|                                                |                                               |                  |              |             |
|                                                |                                               |                  |              |             |
|                                                |                                               |                  |              |             |
|                                                |                                               |                  |              |             |
|                                                |                                               |                  |              |             |
|                                                |                                               |                  |              |             |
|                                                | Hình 8.Giao diện trang chủ                    |                  |              |             |

 Để kê khai thông tin cá nhân, quý vị nhấn vào "Thông tin cá nhân" và chọn tuần tự các mục sau để kê khai thông tin.

#### 5.1. Mục 1-6

- Chọn Mục 1-6, Tại đây quý vị có thể kê khai thông tin cơ bản lên hệ thống theo các bước :
  - + Bước 1: Nhập thông tin vào các ô tương ứng
  - + Bước 2: Sau khi đã nhập đầy đủ thông tin, quý vị vui lòng nhấn dể dữ liệu của quý vị đã kê khai được lưu vào hệ thống.

| 1: Họ và tên người đăng kỷ "                                                                       | Nguyễn Văn A<br>Việt bản Tiếng Việt có đầu, không viết họa trán hó tán                                                                                                    |
|----------------------------------------------------------------------------------------------------|----------------------------------------------------------------------------------------------------|
| 2. Ngày tháng năm sinh "                                                                           | 22002/1973                                                                                                    |
| Giới tính "                                                                                        | 🔗 Nam 💿 Niž                                                                                                    |
| Quốc tịch                                                                                          | Wet Nam                                                                                                    |
| Dân tộc "                                                                                          | Kinh                                                                                                    |
| Tôn giáo                                                                                           | Khóng                                                                                                    |
| 3. Đảng viên Đảng Cộng sản Việt Nam                                                                |                                                                                                    |
| <ul> <li>Que quan (xarpitoong, quannuyen, unitutant proj</li> </ul>                                | xă Hữu Bảng, huyện Thạch Thát, tọ Hà Nội                                                                                                    |
| 5. Nơi đăng kỳ hộ khẩu thường trú (số nhà, phố, phường,<br>quận, thành phố hoặc xã, huyện, tính) ° | 31 Sy Cho, Hữu Bằng, Thạch Thất, Hà Nội                                                                                                    |
| 6. Địa chỉ liên hệ (ghi rõ, đầy đủ để liên hệ được qua Bưu<br>điện) *                              | 96 Định Công, Thanh Xuẩn, Ha Nội                                                                                                    |
| Điện thoại nhà riêng                                                                               | 0333673491                                                                                                    |
| Điện thoại di động °                                                                               | 0987466123                                                                                                    |
| E-mail                                                                                             | demo1@gmail.com                                                                                                    |
|                                                                                                    |                                                                                                    |
|                                                                                                    | <ol> <li>Họ và tên người đăng kỷ "</li> <li>Ngây tháng năm sinh "</li> <li>Giới tình "</li> <li>Quốc tịch "</li> <li>Dân tộc "</li> <li>Đảng viên Đảng Cộng sản Việt Nam</li> <li>Quá quản (xhiphường, quặnhuyện, tinhthánh phố) "</li> <li>Noi dàng kỳ hộ khẩu thường trủ (cố nhà, phố, phường, quân, thánh phố sả, hượng năm tính "</li> <li>Noi dàng kỳ hộ khẩu thường trủ (cố nhà, phố, phương, quân, thánh phố sả, hượng năm tính "</li> <li>Đận thuậi nhà riêng</li> <li>Điện thoại củ động "</li> <li>E-mail</li> </ol> |

Hình 9. Giao diện kê khai thông tin cá nhân

#### 5.2. Mục 7-8

- Chọn **Mục 7-8** để kê khai *quá trình công tác* trước đây hoặc hiện tại
- Các bước kê khai tương tự **Mục 1-6**.

|                                                            |                              |                             |                      |            |  | demo1@gmail.com |     |
|------------------------------------------------------------|------------------------------|-----------------------------|----------------------|------------|--|-----------------|-----|
| Nguyễn Văn A                                               | Quả trình công tác trước đây | Quả trinh công tác hiện tại |                      |            |  |                 |     |
| Thông tin chung                                            | Thời gian công tác '         |                             |                      |            |  |                 |     |
| A. Thông tin cả nhân 🔍                                     |                              | từ năm                      | 2015                 | 11         |  |                 |     |
| Muc 1 - 6                                                  |                              | đến năm                     | 2018                 | 2          |  |                 |     |
| Mục 7 - 8                                                  | Tên cơ quan công tác "       |                             | Trưởng THPT Phùng    | Khắc khoan |  |                 |     |
| Muc 10 - 13                                                | Địa chỉ cơ quan "            |                             | Binh Phú, Thach Thất | . Ha Nội   |  |                 |     |
| Muc 15                                                     | Chức vụ "                    |                             | Giáo Viên            |            |  |                 |     |
| Mục 16<br>B. Từ khai theo tiểu chuẩn<br>chức danh GS/PGS ( |                              |                             |                      |            |  |                 | Lou |
| Xem bản đãng ký                                            |                              |                             |                      |            |  |                 |     |
|                                                            |                              |                             |                      |            |  |                 |     |
|                                                            |                              |                             |                      |            |  |                 |     |
|                                                            |                              |                             |                      |            |  |                 |     |

# Hình 10. Giao diện kê khai quá trình công tác

### 5.3. Mục 9

— Chọn **Mục 9** để kê khai *trình độ đào tạo* 

| 9. Trinh độ đảo tạo |              |               |              |            |
|---------------------|--------------|---------------|--------------|------------|
| TT Bằng cấp Ngành   | Chuyến ngành | Ngày cấp bằng | Nơi cấp bằng | Minh chứng |
|                     |              |               |              |            |
|                     |              |               |              |            |
|                     |              |               |              |            |
|                     |              |               |              |            |
|                     |              |               |              |            |
|                     |              |               |              |            |
|                     |              |               |              |            |
|                     |              |               |              |            |
|                     |              |               |              |            |
|                     |              |               |              |            |
|                     |              |               |              |            |
|                     |              |               |              |            |
|                     |              |               |              |            |
|                     |              |               |              |            |
|                     |              |               |              |            |
|                     |              |               |              |            |
|                     |              |               |              |            |

— Bấm vào • Thêm bằng cấp để thêm bằng cấp, rồi thực hiện các bước sau:

+ Bước 1: Nhập thông tin vào các ô tương ứng

| Bổ sung bằng cấp                 |                             | ×   |
|----------------------------------|-----------------------------|-----|
| Bằng cấp *                       | Chọn bằng cấp 🗸 🗸           |     |
| Ngành *                          |                             |     |
| Chuyên ngành *                   |                             |     |
| Ngày cấp bằng *                  | dd/mm/yyyy                  |     |
| Nơi cấp bằng (trường,<br>nước) * |                             |     |
| Minh chứng *                     | Choose Files No file chosen |     |
|                                  |                             |     |
|                                  | Lưu Đ                       | óng |

### Hình 12. Giao diện thêm bằng cấp

+ Bước 2: Bấm vào Choose Files No file chosen của dòng Minh chứng để tiến hành tải tệp minh chứng từ máy tính cá nhân lên hệ thống. Sau khi đã trỏ đến tệp minh chứng cầ Open n để tải ảnh lên.

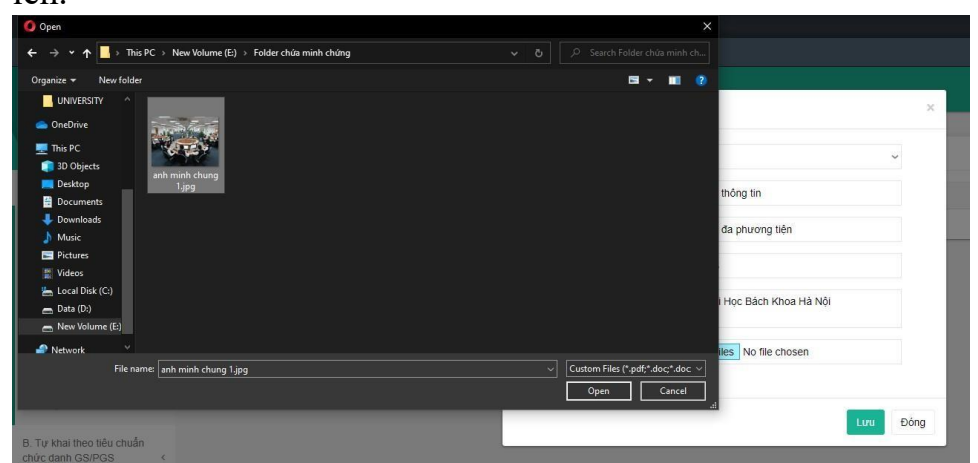

Hình 13. Giao diện tải lên ảnh minh chứng

 + Bước 3: Sau khi đã nhập đầy đủ thông tin, quý vị vui lòng nhấn để dữ liệu của quý vị đã kê khai được lưu vào hệ thống. Có thể sửa hoặc xoá bằng cấp vừa thêm. Có thể tiếp tục thêm bằng cấp bằn <sup>O</sup> Thêm bằng cấp

|                 | 9. Trinh e | độ đào tạo |                     |                          |               |                                 |                | O Thôm bằng |
|-----------------|------------|------------|---------------------|--------------------------|---------------|---------------------------------|----------------|-------------|
| i chung         | тт         | Bảng cáp   | Ngành               | Chuyển ngành             | Ngày cấp bằng | Nơi cấp bằng                    | Minh chứng     | Tác vụ      |
| tin cà nhân 🗠   | 1          | Đại học    | Công nghệ thống lin | Công nghệ đa phương liên | 05/08/2018    | Trưởng Đại Học Bắch Khoa Hà Nội | 1 minh chúng   |             |
| - 6             |            |            |                     |                          |               |                                 | 1              | 11          |
| -0              |            |            |                     |                          |               |                                 |                | sua         |
| n - +9          |            |            |                     |                          |               |                                 | /              | I           |
| 4               |            |            |                     |                          |               | số                              | ảnh minh chứng | 10.         |
| 5               |            |            |                     |                          |               | da                              | tải lên        |             |
| 6               |            |            |                     |                          |               |                                 |                |             |
| theo tiêu chuẩn |            |            |                     |                          |               |                                 |                |             |
| GSPGS (         |            |            |                     |                          |               |                                 |                |             |
| àng ký          |            |            |                     |                          |               |                                 |                |             |
|                 |            |            |                     |                          |               |                                 |                |             |
|                 |            |            |                     |                          |               |                                 |                |             |
|                 |            |            |                     |                          |               |                                 |                |             |
|                 |            |            |                     |                          |               |                                 |                |             |
|                 |            |            |                     |                          |               |                                 |                |             |
|                 |            |            |                     |                          |               |                                 |                |             |
|                 |            |            |                     |                          |               |                                 |                |             |

Hình 14. Giao diện sau khi thêm bằng cấp thành công

### 5.4.Muc 10-13

- Chọn Mục 10-13 để kê khai thông tin về chức danh PGS (chỉ áp dụng cho những người đăng ký xét đạt chức danh GS)
  - Các bước kê khai tương tự **Mục 1-6**

|                                                  | =                                                                      |                                                                                              | demo1@gmail.com | Đồi mật khẩu | 🕒 Đảng xuất |
|--------------------------------------------------|------------------------------------------------------------------------|----------------------------------------------------------------------------------------------|-----------------|--------------|-------------|
| Nguyễn Văn A                                     | A. Thông tin cả nhân                                                   |                                                                                              |                 |              |             |
| Thông tin chung                                  | 10. Đã được bổ nhiệm/công nhận chức danh PGS ngày                      | Ngây công nhân ngành Ngành                                                                   |                 |              |             |
| A. Thông tin cả nhân 🛛 🗸                         | 11. Đăng ký xét đạt tiểu chuẩn chức danh tại HĐGS cơ<br>Sở             |                                                                                              |                 |              |             |
| MUC 7 - 8                                        | 12. Đăng kỳ xết đạt tiểu chuẩn chức danh tại HĐGS<br>ngành, liên ngành | Công nghệ Thông tin                                                                          |                 |              |             |
| Moc 9<br>Muc 10 - 13                             | 13. Các hướng nghiên cứu chủ yếu '                                     | Paragraph $\sim$ <b>B</b> <i>I</i> $O$ := := 66 $\blacksquare \sim \Leftrightarrow \bigcirc$ |                 |              |             |
| Muc 14<br>Muc 15                                 |                                                                        |                                                                                              |                 |              |             |
| Muc 16                                           |                                                                        |                                                                                              |                 |              |             |
| 8. Tự khai theo tiểu chuẩn<br>chức danh GS/PGS < |                                                                        |                                                                                              |                 |              | Lou         |
| Xem bản dàng kỳ                                  |                                                                        |                                                                                              |                 |              | _           |
|                                                  |                                                                        |                                                                                              |                 |              |             |
|                                                  |                                                                        |                                                                                              |                 |              |             |
|                                                  |                                                                        |                                                                                              |                 |              |             |
|                                                  |                                                                        |                                                                                              |                 |              |             |
|                                                  |                                                                        |                                                                                              |                 |              |             |

Hình 15. Giao diện kê khai thông tin PGS

### 5.5. Mục 14

Thông tin về đào tạo và nghiên cứu khoa học quý vị đã khai báo sẽ được tổng hợp tại đây

|                                                                                                    |                                                                                                    | demo1@gmail.com |  |
|----------------------------------------------------------------------------------------------------|----------------------------------------------------------------------------------------------------|-----------------|--|
| Nguyễn Văn A                                                                                                    | 14. Kết quả đảo tạo và nghiên cứu khoa học                                                                                                    |                 |  |
| Thông lin chung<br>A. Thông tin cả nhăn<br>Mục 1 - 6<br>Mục 7 - 8<br>Mục 9<br>Mục 10 - 13<br>Mục 14<br>Mục 15<br>Mục 16 | <ul> <li>- Đã hướng sẵn (số lượng) 2 NCS bảo về thành công luân án TS;</li> <li>- Đã hướng sẵn (số lượng) 0 HYCH-ICK2/BSNT bảo về thành công luân án ThS-ICK2/BSNT (ứng viên chức danh GS không cần kẽ khai);</li> <li>- Đã hoán màm dễ tải NCKH từ cấp cơi số trở lên số lượng 1 cấp khá nước; 1 cấp Cơi số;</li> <li>- Đã công bố (số lượng) 3 bài bảo KH; trong dó 3 bài bảo KH trên tạp chỉ quốc tế có uy tín;</li> <li>- Đã được cấp (số lượng) 1 bảng sảng chế, giải pháp hữu (ch;</li> <li>- Đổ được cấp (số lượng) 1 bảng sảng chế, giải pháp hữu (ch;</li> <li>- Số lượng sách đã xuất bản 2, trong đó 2 thuốc nhà xuất bản có uy tín;</li> <li>- Số lượng 1 tác phẩm nghệ thuật, thành tích thể dực; thể thao đạt giải thưởng quốc gia, quốc tế.</li> </ul> |                 |  |
| B. Tự khai theo tiểu chuẩn<br>chức đạnh GS/PGS c                                                                        |                                                                                                    |                 |  |

Hình 16. Kết quả đào tạo và nghiên cứu khoa học

### 5.6. Mục 15

 Chọn Mục 15 để khai báo các huân chương, huy hiện, danh hiệu đạt được

| Van A                       | nána leše kuša ekurana, kur ekurana, dank kláu): |                 |                 |                   |
|-----------------------------|--------------------------------------------------|-----------------|-----------------|-------------------|
| 15. Knen th                 | uong (cac nuan chuong, nuy chuong, uann nieu).   |                 |                 | Q Thêm khen t     |
| n chung TT                  | Tên khen thưởng                                  | Cấp khen thường | Năm khen thưởng | Minh chứng Tác vụ |
| g tin cá nhân \vee Không có | dữ liệu                                          |                 |                 |                   |
| 1-6                         |                                                  |                 |                 |                   |
| 7 - 8                       |                                                  |                 |                 |                   |
| 9                           |                                                  |                 |                 |                   |
| 10 - 13                     |                                                  |                 |                 |                   |
| 15                          |                                                  |                 |                 |                   |
| 16                          |                                                  |                 |                 |                   |
| h GS/PGS <                  |                                                  |                 |                 |                   |

Hình 17. Mục khen thưởng

— Các bước khai báo tương tự Mục 9

# 5.7. Mục 16

| a .                                                                                                    | =                |             |                   |               |                   | demo1@gmail.com Đổi mặt l | khẩu 🕩 Đảng xi |
|----------------------------------------------------------------------------------------------------|------------------|-------------|-------------------|---------------|-------------------|---------------------------|----------------|
| uyên Van A                                                                                                    | 16. Kỷ luật      |             |                   |               |                   |                           | O Thêm ký luật |
| ng tin chung                                                                                                    | π                | Tên kỷ luật | Cáp ra quyết định | Số quyết định | Thời hạn hiệu lực | Minh chùng                | Tác vụ         |
| hông tin cả nhân 🗸 🗸                                                                                                    | Không có dữ liêu |             |                   |               |                   |                           |                |
| luc 1 - 6                                                                                                    |                  |             |                   |               |                   |                           |                |
| uc 7 - 8                                                                                                    |                  |             |                   |               |                   |                           |                |
| ic 9                                                                                                    |                  |             |                   |               |                   |                           |                |
|                                                                                                    |                  |             |                   |               |                   |                           |                |
| c 10 - 13                                                                                                    |                  |             |                   |               |                   |                           |                |
| ис 10 - 13<br>ис 14                                                                                                    |                  |             |                   |               |                   |                           |                |
| c 10 - 13<br>c 14<br>c 15                                                                                                    |                  |             |                   |               |                   |                           |                |
| c 10 - 13<br>c 14<br>c 15<br>c 16                                                                                                    |                  |             |                   |               |                   |                           |                |
| c 10 - 13<br>c 14<br>c 15<br>c 16<br>nar theo tiêu chuẩn                                                                                                    |                  |             |                   |               |                   |                           |                |
| c 10 - 13<br>c 14<br>c 15<br>c 15<br>nat theo tiêu chuẩn<br>nhi GS/PGS c                                                                                                    |                  |             |                   |               |                   |                           |                |
| 10-13<br>14<br>15<br>16<br>at theo trèu chuẩn<br>nh GS/PGS <<br>dùng kỳ                                                                                                    |                  |             |                   |               |                   |                           |                |
| c 10 – 13<br>c 14<br>c 15<br>c 16<br>ar theo bêu chuẩn<br>nhĩ GSIPPGS <<br>nh đảng kỳ                                                                                                    |                  |             |                   |               |                   |                           |                |
| c 10 - 13<br>c 14<br>c 15<br>c 16<br>ar theo bêu chuẩn<br>nh G3/PGS <<br>nh đảng kỳ                                                                                                    |                  |             |                   |               |                   |                           |                |
| ic 10 - 13<br>ic 14<br>ic 15<br>ie 16<br>ie 16<br>in disprogs <<br>n däng ký                                                                                                    |                  |             |                   |               |                   |                           |                |
| ic 10 - 13<br>ic 14<br>ic 15<br>is 16<br>is 16<br>i |                  |             |                   |               |                   |                           |                |
| ic 10 - 13<br>ic 14<br>ic 15<br>is 16<br>hat theo tiêu chuẩn<br>nha GayPiQS<br>c<br>n đăng kỳ                                                                                                    |                  |             |                   |               |                   |                           |                |
| :10-13<br>:14<br>:15<br>e 16<br>e 16<br>in diang ký                                                                                                    |                  |             |                   |               |                   |                           |                |

Hình 18. Mục kỷ luật

— Các bước khai báo tương tự Mục 9

# 6. Tự khai theo tiêu chuẩn chức danh GS/PGS

### 6.1 Muc 1-2

Tại đây quý vị có thể kê khai thông tin cơ bản lên hệ thống theo các bước:

Bước 1: Nhập thông tin vào các ô tương ứng

Bước 2: Sau khi đã nhập đầy đủ thông tin, quý vị vui lòng nhấn để dữ liệu của quý vị đã kê khai được lưu vào hệ thống( Nếu quý vị muốn xóa thông tin vui lòng nhấn <sup>1</sup> để xóa sau đó nhấn <sup>1</sup> để lưu thông tin trên hệ thống).

|     | B. TO KIELDING DECK  | nash ende dann diad sair no gao sa                 |                        |                           |                                       |                                            |                    |                        |                                                               |              |  |
|-----|----------------------|----------------------------------------------------|------------------------|---------------------------|---------------------------------------|--------------------------------------------|--------------------|------------------------|---------------------------------------------------------------|--------------|--|
|     | 1. Tiểu chuẩn và nhi | m vụ của nhà giáo (tự đánh giá)                    | Paragraph              | -> B I @ ∷                | = 1= 46 ⊞ • ∽ ⇔                       |                                            |                    |                        |                                                               |              |  |
|     |                      |                                                    |                        |                           |                                       |                                            |                    |                        |                                                               |              |  |
| uàn |                      |                                                    |                        |                           |                                       |                                            |                    |                        |                                                               |              |  |
|     |                      |                                                    |                        |                           |                                       |                                            |                    |                        |                                                               |              |  |
|     | 2. Thời gian thâm gi | i deo teo, poi durang tu tritin oo dei noo tro ier |                        |                           |                                       |                                            |                    |                        |                                                               |              |  |
|     | - Tong so nam •      |                                                    |                        |                           |                                       |                                            |                    |                        |                                                               |              |  |
|     | - Khai cụ thể it nhấ | 6 năm học, trong đó có 3 năm học cuối tình đắn r   | ngày hất hạn nặp hồ sơ |                           |                                       |                                            |                    |                        |                                                               |              |  |
|     | 77                   | Nām học                                            | Số lượng NCS           | Số lượng NCS đã hướng dẫn | Số lượng ThS/CK2/BSNT đã<br>hướng dẫn | Số đồ án, khóa luận tốt nghiệp<br>DH đã HD | Số lượng giờ giảng | dạy trực tiếp trên lớp | Tổng số giờ giáng trực tiếp/Số giờ quy đối/Số giờ<br>định mức | Minh chúng   |  |
|     |                      |                                                    | Chinh                  | Phy                       | neurig dan                            | En la Pio                                  | DH                 | SDH                    | Spin mas                                                      |              |  |
|     | 1                    |                                                    |                        |                           |                                       |                                            |                    |                        |                                                               | 0 minh chúng |  |
|     | 2                    |                                                    |                        |                           |                                       |                                            |                    |                        |                                                               | 0 minh chúng |  |
|     |                      |                                                    |                        |                           |                                       |                                            |                    |                        |                                                               |              |  |
|     |                      |                                                    |                        |                           |                                       |                                            |                    |                        |                                                               | 6 minh chong |  |
|     |                      |                                                    |                        |                           | 3 năn                                 | i học cuối                                 |                    |                        |                                                               |              |  |
|     | 1                    |                                                    |                        |                           |                                       |                                            |                    |                        |                                                               | 0 minh chùng |  |
|     | 2                    |                                                    |                        |                           |                                       |                                            |                    |                        |                                                               | 0 minh chúng |  |
|     | 3                    |                                                    |                        |                           |                                       |                                            |                    |                        |                                                               | 0 minh chúng |  |
|     |                      |                                                    |                        |                           |                                       |                                            |                    |                        |                                                               |              |  |

# 6.2 Mục 3

Tại đây quý vị có thể kê khai thông tin về trình độ ngoại ngữ theo các bước:

Bước 1: Vui lòng chọn và nhập các thông tin phù hợp với các ô tương ứng

Bước 2: Để xác nhận thông tin quý vị vui lòng nhấn dể dữ liệu của quý vị đã kê khai được lưu vào hệ thống.

|                                                                                                    |                                                                                                    |                                                                      |                        |                                                | demo1@gmail.com            | Đối mật khẩu | 🕒 Đăng x |
|----------------------------------------------------------------------------------------------------|----------------------------------------------------------------------------------------------------|----------------------------------------------------------------------|------------------------|------------------------------------------------|----------------------------|--------------|----------|
| Nguyễn Văn A                                                                                                    | 3. Ngoại ngữ                                                                                                    |                                                                      |                        |                                                |                            |              |          |
| hồng tin chung<br>Thông tin cả nhân ć<br>3. Tự Khai theo tiêu chuẩn<br>shức đanh GS/PGS v<br>Mục 1 - 2<br>Mục 3<br>Mục 4<br>Mục 5<br>Mục 6<br>Mục 7.1<br>Mục 7.2 | <ul> <li>3.1. Ngoại ngữ thành thao phục vụ chuyên mốn "</li> <li>a) Được đảo tạo ở nước ngoài</li> <li>b) Được đảo tạo ngoại ngữ trong nước</li> <li>c) Giảng dạy bằng tiếng nước ngoài</li> <li>d) Đối tượng khác</li> <li>3.2. Tiếng Anh (văn bằng, chứng chỉ) *</li> <li>Minh chứng trình độ ngoại ngữ *</li> </ul> | Chơn ngoài ngũ<br>(Lưu ý: trường hợp úng viên thành thạo nhiều h<br> | on 1 ngoài ngũ thi cho | Ngoại ngữ khác<br>1 "Ngôn ngữ khác" và khai bả | o đầy đủ vào ô Ngoại ngữ K | hāc)         |          |
| Muc 7.4<br>Muc 8<br>Muc 9                                                                                                    |                                                                                                    |                                                                      |                        |                                                |                            |              |          |
| sản đăng ký                                                                                                    |                                                                                                    |                                                                      |                        |                                                |                            |              |          |

# 6.3 Mục 4

Chọn mục 4 để kê khai thông tin về hướng dẫn hướng dẫn NCS, học viên CH, BSCK, BSNT đã được cấp bằng/có quyết định cấp bằng

|                       | ₹.         |                             |                                                                    |               |                                |                |        |  | demo1@gma    | il.com Đối mật kh | ấu 🖶 Đăng    |
|-----------------------|------------|-----------------------------|--------------------------------------------------------------------|---------------|--------------------------------|----------------|--------|--|--------------|-------------------|--------------|
| Nguyễn Văn A          | 4. Hướng d | lắn NCS, học viên CH, BSC   | CK, BSNT đà                                                        | iđược cấp bằr | ng/có quyết                    | định cấp       | bằng   |  |              | 0                 | Thêm HVCH/NG |
| hông tin chung        |            | Họ tên NC S hoặc            | Đố                                                                 | ii tượng      | Trách i<br>hướn                | nhiệm<br>g dẫn |        |  | Ngày, tháng, |                   |              |
| . Thông tin cả nhân < | тт         | HVCH/CK2/BSNT               | TT HVCH/CK2/BSNT NCS HVCH/CK2 Chính Phụ Thời gian hướng dân từ đên | Cơ sở đảo tạo | bằng/có quyết<br>định cấp bằng | Minh chứng     | Tác vụ |  |              |                   |              |
| hức danh GS/PGS 🛛 🗸   | Không có   | dữ liệu                     |                                                                    |               |                                |                |        |  |              |                   |              |
| Muc 1 - 2<br>Muc 3    | Ghi chú: Ú | ởng viên chức danh GS chỉ k | tê khai số lư                                                      | ong NCS.      |                                |                |        |  |              |                   |              |
| Mục 4                 |            |                             |                                                                    |               |                                |                |        |  |              |                   |              |
| Mục 5                 |            |                             |                                                                    |               |                                |                |        |  |              |                   |              |
| Mục 6                 |            |                             |                                                                    |               |                                |                |        |  |              |                   |              |
| Muc 7.1               |            |                             |                                                                    |               |                                |                |        |  |              |                   |              |
| Muc 7.2               |            |                             |                                                                    |               |                                |                |        |  |              |                   |              |
| Mục 7.3               |            |                             |                                                                    |               |                                |                |        |  |              |                   |              |
| Mục 7.4               |            |                             |                                                                    |               |                                |                |        |  |              |                   |              |
| Muc 8                 |            |                             |                                                                    |               |                                |                |        |  |              |                   |              |
| Muc 9                 |            |                             |                                                                    |               |                                |                |        |  |              |                   |              |
| m bản đăng ký         |            |                             |                                                                    |               |                                |                |        |  |              |                   |              |

Tại đây quý vị có thể kê khai thông tin theo các bước: Bước 1: Nhấn <sup>•</sup>Thêm HVCH/NCS</sup> để vào kê khai thông tin Bước 2: Sau đó nhập các thông tin theo mẫu

| Bổ sung học viên cao học    | /nghiên cứu sinh             | ×            |
|-----------------------------|------------------------------|--------------|
| * Ứng viên chức danh GS c   | hỉ kê khai số lượng nghiên c | ứu sinh      |
| học/nghiên cứu sinh *       |                              |              |
| Đối tượng *                 | NCS HV                       | a            |
| Trách nhiệm HD *            | Chính Phụ                    |              |
| Thời gian hướng dẫn *<br>từ | Chọn tháng 🔻                 | Chọn năm ▼   |
| đến                         | Chọn tháng 🔹                 | Chọn năm ▼   |
| Cơ sở đào tạo *             |                              |              |
| Năm được cấp bằng *         |                              |              |
| Minh chứng *                | Chọn tệp Không có tệp nă     | ào được chọn |
|                             |                              |              |
|                             |                              | Lưu Đóng     |

Bước 3: Sau khi đã nhập đầy đủ thông tin, quý vị vui lòng nhấn

Lưu

để dữ liệu của quý vị đã kê khai được lưu vào hệ thống. Có thể sửa hoặc xoá bằng cấp vừa thêm. Có thể tiếp tục thêm bằng cấp bằng nút OThem HVCHINCS

|                                |        |                          |              |                   |                 |                |                            |                                     | demo 1@gmail.con                      | n Đối mật khẩu | tt Đảng x   |
|--------------------------------|--------|--------------------------|--------------|-------------------|-----------------|----------------|----------------------------|-------------------------------------|---------------------------------------|----------------|-------------|
| Nguyễn Văn A                   | 4. Hướ | ng dẫn NCS, học viên CH  | , BSCK, B    | SNT đã đượ        | c cấp bằn       | g/có quy       | ết định cấp bằng           |                                     |                                       | © Th           | im HVCH/NCS |
| iông tin chung                 |        | Họ tên NCS hoặc          | Đố           | i tượng           | Trách i<br>hướn | nhiệm<br>g dẫn | Thời gian hướng dẫn từ đến |                                     | Ngày, tháng,<br>năm được              |                |             |
| . Tự khai theo tiêu chuẩn      |        | HVCH/CK2/BSNT            | NCS          | HVCH/C<br>K2/BSNT | Chinh           | Phụ            |                            | Cơ sơ dao tạo                       | cap bang/co<br>quyết định<br>cấp bằng | Minn chung     | Tac vụ      |
| hức danh GS/PGS ~<br>Mục 1 - 2 | 1      | Phạm Thị Ngoãn           | x            |                   | x               |                | 01/2016 đến 02/2018        | Trường Đại<br>học Sư phạm<br>Hà Nội | 2019                                  | 1 minh chứng   | 28          |
| Mục 3<br>Mục 4                 | Ghi ch | ư: Ứng viên chức danh GS | š chỉ kế khi | ai số lượng N     | CS.             |                |                            |                                     |                                       |                | 1           |
| Muc 5                          | -      |                          |              |                   |                 |                |                            |                                     | S                                     | ura thông từ   |             |
| Muc 7.1                        |        |                          |              |                   |                 |                |                            |                                     |                                       |                |             |
| Muc 7.2                        |        |                          |              |                   |                 |                |                            |                                     |                                       | Xóa            | thông       |
| Muc 7.3                        |        |                          |              |                   |                 |                |                            |                                     |                                       |                |             |
| Muc 7.4                        |        |                          |              |                   |                 |                |                            |                                     |                                       |                |             |
| Muc 8                          |        |                          |              |                   |                 |                |                            |                                     |                                       |                |             |
| Muc 9                          |        |                          |              |                   |                 |                |                            |                                     |                                       |                |             |

# 6.4 Muc 5

Chọn mục 5 để kê khai thông tin về Biên soạn sách phục vụ đào tạo từ trình độ đại học trở lên.

| Q                                                                        | ≡ demo1@gmail.com Dối mật khố                                                                                                    | u 🗈 Đăng    |
|--------------------------------------------------------------------------|----------------------------------------------------------------------------------------------------|-------------|
| Nguyễn Văn A                                                             | 5. Biển soạn sách phục vụ đào tạo từ trình độ đại học trờ lên                                                                                                    | O Thêm sách |
| Thông tin chung<br>A. Thông tin cá nhân                                  | Loại sách<br>TT Tên sách (CK, GT, TK, Nhà xuất bản và năm Số tác giả Chủ biên <sup>Phầ</sup> n biến soạn (từ Xác nhận của CSGOĐH (nổ<br>Văn bản xác nhận sử dụng Minh chứng<br>trang Cến trang)                                                                                                    | Tác vụ      |
| B. Tự khai theo tiêu chuẩn                                               | Không có dữ liêu                                                                                                    |             |
| Mup 1 - 2<br>Mup 3<br>Mup 4<br>Mup 6<br>Mup 7, 1<br>Mup 7, 2<br>Mup 7, 3 | Lưu ý:<br>- Tách thành 2 giai đaạn. Trước và sau khi bảo vệ luận án TS đối với úng viên chức đanh PGS; tước và sau khi được công nhân chức danh PGS đối với úng viên chức danh GS;<br>- Chỉ kẻ khai các sách được phép xuất bản (Giảy phép XB/Quyết định xuất bản)xể xuất bản), nập lưu chiều, ISBN (nếu có).<br>- Các chữ việt tắt: CK: sách chuyện khảo; GT: sách giáo trình; TK: sách tham khảo; HD: sách hướng dẫn: phần ứng viên biến soạn cần ghi rõ từ trang đến trang (ví dụ: 17-56; 145-329). |             |
| Mục 7.4<br>Mục 8<br>Mục 9<br>Cem bản đăng ký                             |                                                                                                    |             |

Tại đây quý vị có thể kê khai thông tin theo các bước:

Bước 1: Nhấn <sup>O Thêm sách</sup> để vào kê khai thông tin

Bước 2: Sau đó nhập các thông tin theo mẫu

| Giai đoạn viết sách * Tên sách * Loại sách * Tên nhà xuất bản * Năm xuất bản * Nhà xuất bản uy tín * Số lượng tác giả * Tên các tác giả * Vai trò * Chỉ số ISBN | Trước TS O Sau TS<br>Chọn loại sách ▼<br>Uy tín O Không uy tín |
|----------------------------------------------------------------------------------------------------|----------------------------------------------------------------|
| Tên sách * Loại sách * Tên nhà xuất bản * Năm xuất bản * Nhà xuất bản uy tín * Số lượng tác giả * Tên các tác giả * Vai trò * Chỉ số ISBN                       | Chọn loại sách ▼<br>Uy tín OKhông uy tín                       |
| Loại sách * -<br>Tên nhà xuất bản *<br>Năm xuất bản *<br>Nhà xuất bản uy tín *<br>Số lượng tác giả *<br>Tên các tác giả *<br>Vai trò *<br>Chỉ số ISBN           | Chọn loại sách ▼<br>Uy tín OKhông uy tín                       |
| Tên nhà xuất bản *<br>Năm xuất bản *<br>Nhà xuất bản uy tín *<br>Số lượng tác giả *<br>Tên các tác giả *<br>Vai trò *<br>Chỉ số ISBN                            | Uy tín 🕜 Không uy tín                                          |
| Năm xuất bản *<br>Nhà xuất bản uy tín *<br>Số lượng tác giả *<br>Tên các tác giả *<br>Vai trò *<br>Chỉ số ISBN                                                  | Uy tín 🕜 Không uy tín                                          |
| Nhà xuất bản uy tín *<br>Số lượng tác giả *<br>Tên các tác giả *<br>Vai trò *<br>Chỉ số ISBN                                                                    | Uy tín 🕜 Không uy tín                                          |
| Số lượng tác giả *<br>Tên các tác giả *<br>Vai trò *<br>Chỉ số ISBN                                                                                             |                                                                |
| Tên các tác giả *<br>Vai trò *<br>Chỉ số ISBN                                                                                                    |                                                                |
| Vai trò *                                                                                                    |                                                                |
| Chi số ISBN                                                                                                    | Viết một mình Chủ biên                                         |
|                                                                                                    |                                                                |
| Phần biên soạn                                                                                                    |                                                                |
| Số văn bản xác nhận sử<br>dụng sách                                                                                                    |                                                                |
| Link sách                                                                                                    |                                                                |
| Là công trình tiêu biếu                                                                                                    |                                                                |
| Minh chứng *                                                                                                    | Chọn tệp Không có tệp nào được chọn                            |
|                                                                                                    |                                                                |

Bước 3: Sau khi đã nhập đầy đủ thông tin, quý vị vui lòng nhấn để dữ liệu của quý vị đã kê khai được lưu vào hệ thống. Có thể sửa hoặc xoá

thông tin và tiếp tục thêm thông tin nhấn <sup>O Thêm sách</sup>.

|                                         |      |                                                        |                                   |                                                         |                             |              |                                                 | demo1@gmail.c                                                | om Đối mật khẩu    | €+ Đăng xuấ   |
|-----------------------------------------|------|--------------------------------------------------------|-----------------------------------|---------------------------------------------------------|-----------------------------|--------------|-------------------------------------------------|--------------------------------------------------------------|--------------------|---------------|
| Nguyễn Văn A                            | 5. E | liên soạn sách phục vụ c                               | đảo tạo từ trìn                   | h độ đại học trở lên                                    |                             |              |                                                 |                                                              |                    | O Thêm sách   |
| Thông tin chung<br>A. Thông tin cá nhân | τ.   | TT Tên sách                                            | Loại sách<br>(CK, GT,<br>TK, HD)  | Nhà xuất bản và năm<br>xuất bản                         | Số tác<br>giả               | Chủ biển     | Phần biên soạn (từ<br>trang đến trang)          | Xác nhận của CSGDĐH<br>(số văn bản xác nhận sử<br>dụng sách) | Minh chứng         | Tác vụ        |
| B. Tự khai theo tiêu chuẩn              | s    | iau khi bảo vệ học vị tiến s                           | រ                                 |                                                         |                             |              |                                                 |                                                              |                    |               |
| chức danh GS/PGS<br>Muc 1 - 2           | ¥    | 1 Nghiên cứ và phát<br>triển tâm lý trẻ em             | ск                                | Khoa học tự nhiên,<br>năm 2010                          | 1                           | ММ           |                                                 |                                                              | 1 minh chứng       |               |
| Muc 3                                   | Tro  | ang đó, số lượng (ghi rõ cá                            | ác số TT) sách                    | chuyên khảo do nhà xuất k                               | àn có uy tír                | xuất bản và  | chương sách do nhà xu                           | ắt bản có uy tín trên thế giới :                             | wất bản sau PGS/TS | 7 1           |
| Muc 4                                   | Lu   | ru ý:                                                  |                                   |                                                         |                             |              |                                                 | Ciro                                                         | thông tị           |               |
| Mục 5                                   | - 1  | ach thành 2 giai đoạn: Tru<br>bỉ kế khải các cách được | rớc và sau khi l<br>nhận xuất bản | bảo vệ luận án TS đối với ú<br>(Giẩu pháp XB/Quuất định | rng viên chi<br>xuất bản/cổ | rc danh PGS; | trước và sau khi được<br>là lưu chiếu ISBN (cấu | công nhân chứ đưa                                            | mong u             | II GS:        |
| Muc 6                                   | - 0  | ac chữ viết tắt: CK: sách                              | chuvên khảo:                      | GT: sách giáo trinh: TK: sá                             | ch tham kh                  | ào: HD: sách | hướng dẫn: phần ứng v                           | viên biên soan cần ghi rõ từ tr                              | ang đến trang      | (vi du: 17 6; |
| Muc 7.1                                 | 14   | 5-329).                                                |                                   |                                                         |                             |              | <u> </u>                                        |                                                              |                    |               |
| Muc 7.2                                 | _    |                                                        |                                   |                                                         |                             |              |                                                 |                                                              | Xóa thô            | no tin        |
| Muc 7.3                                 |      |                                                        |                                   |                                                         |                             |              |                                                 |                                                              | rou mo             | ing tim       |
| Muc 7.4                                 |      |                                                        |                                   |                                                         |                             |              |                                                 |                                                              |                    |               |
| Muc 8                                   |      |                                                        |                                   |                                                         |                             |              |                                                 |                                                              |                    |               |
| 11                                      |      |                                                        |                                   |                                                         |                             |              |                                                 |                                                              |                    |               |

# 6.5 Mục 6

Chọn mục 6 để kê khai thông tin về Thực hiện nhiệm vụ khoa học và công nghệ đã nghiệm thu

| and the second second s | 6. Thực hiện r | nhiệm vụ khoa học và công nghệ đã nghiệm thu |            |                      |                     |                                                        |            | OTh |
|----------------------------------------------------------------------------------------------------|----------------|----------------------------------------------|------------|----------------------|---------------------|--------------------------------------------------------|------------|-----|
| iản c                                                                                                    | тт             | Tên nhiệm vụ khoa học và công nghệ (CT, ĐT)  | CN/PCN/TK  | Mã số và cấp quân lý | Thời gian thực hiện | Thời gian nghiệm<br>thu(Ngày, tháng, năm)<br>/ Kết quả | Minh chứng |     |
| tiêu chuẩn                                                                                                    | Không có dũ    | i lêu                                        |            |                      |                     |                                                        |            |     |
|                                                                                                    |                | 1878 N. 191 M.                               | 16 10 Mile |                      |                     |                                                        |            |     |
|                                                                                                    |                |                                              |            |                      |                     |                                                        |            |     |
|                                                                                                    |                |                                              |            |                      |                     |                                                        |            |     |
|                                                                                                    |                |                                              |            |                      |                     |                                                        |            |     |
|                                                                                                    |                |                                              |            |                      |                     |                                                        |            |     |
|                                                                                                    |                |                                              |            |                      |                     |                                                        |            |     |
|                                                                                                    |                |                                              |            |                      |                     |                                                        |            |     |
|                                                                                                    |                |                                              |            |                      |                     |                                                        |            |     |

Tại đây quý vị có thể kê khai thông tin theo các bước:

Bước 1: Nhấn OThem NVKH & CN để vào kê khai thông tin

Bước 2: Sau đó nhập các thông tin theo mẫu

| Bổ sung nhiệm vụ khoa học và công nghệ 🛛 🚿              |                                     |  |  |  |  |
|---------------------------------------------------------|-------------------------------------|--|--|--|--|
| Giai đoạn *                                             | Trước TS Sau TS                     |  |  |  |  |
| Tên nhiệm vụ khoa học<br>và công nghệ *                 | nt                                  |  |  |  |  |
| Mã số *                                                 |                                     |  |  |  |  |
| Cấp quản lý *                                           | Chọn cập quản lý                    |  |  |  |  |
| , Vai trò *                                             | Chủ nhiệm Phó chủ nhiệm Thư ký chi  |  |  |  |  |
| Thời gian thực hiện *                                   |                                     |  |  |  |  |
| từ                                                      | dd/mm/yyyy                          |  |  |  |  |
| đến                                                     | dd/mm/yyyy                          |  |  |  |  |
| Thời gian nghiệm thu<br>(Ngày, tháng, năm)/Kết<br>quả * |                                     |  |  |  |  |
| Minh chứng *                                            | Chọn tệp Không có tệp nào được chọn |  |  |  |  |
|                                                         | Lưu Đống                            |  |  |  |  |
|                                                         |                                     |  |  |  |  |

Bước 3: Sau khi đã nhập đầy đủ thông tin, quý vị vui lòng nhấn để dữ liệu của quý vị đã kê khai được lưu vào hệ thống. Có thể sửa hoặc

xoá thông tin và tiếp tục thêm thông tin nhấn **O Thêm NVKH & CN**.

|                                                                          | Ξ                        |                                                                                                    |                                     |                                                |                                          | demo1@gmail.com                                              | Đổi mật khẩu | 🕪 Đãng xuất  |
|--------------------------------------------------------------------------|--------------------------|----------------------------------------------------------------------------------------------------|-------------------------------------|------------------------------------------------|------------------------------------------|--------------------------------------------------------------|--------------|--------------|
| Nguyễn Văn A                                                             | 6. Thực                  | c hiện nhiệm vụ khoa học và công nghệ đã ng                                                                       | hiệm thu                            |                                                |                                          |                                                              | © The        | im NVKH & CN |
| Thông tin chung<br>A. Thông tin cá nhân κ.<br>B. Tự khai theo tiêu chuẩn | π                        | Tên nhiệm vụ khoa học và công nghệ (CT,<br>ĐT)                                                                    | CN/PCN/TK                           | Mã số và cấp<br>quản lý                        | Thời gian thực hiện                      | Thời gian<br>nghiệm<br>thu(Ngày,<br>tháng, năm) /<br>Kết quả | Minh chứng   | Tác vụ       |
| chức danh GS/PGS ~                                                       | Trướ                     | c khi bảo vệ học vị tiến sĩ                                                                                       |                                     |                                                |                                          |                                                              |              |              |
| Mục 1 - 2                                                                | 1                        | Nghiên cứu tâm lý                                                                                                 | CN                                  | 124, cấp Bộ                                    | 20/05/2020 đến 29/05/2020                | 2020                                                         | 1 minh chứng | (2 a         |
| Mục 4<br>Mục 5<br>Mục 6                                                  | Lưuý:<br>-Tách<br>-Cặc c | :<br>thành 2 giai đoạn: Trước và sau khi bảo vệ luận<br>c <b>hữ viết tắt:</b> CT: Chương trình; ĐT: Để tải; CN: C | án TS đối với ứn<br>Xhủ nhiệm; PCN: | g viên chúc danh PGS;<br>Phó chủ nhiệm; TK: Th | trước và sau khi được công nhận<br>ư ký. | chúr danh PGS đối<br>Sửa th                                  | iông tir     | anh GS;<br>1 |
| Muc 7.1<br>Muc 7.2<br>Muc 7.3<br>Muc 7.4                                 |                          |                                                                                                    |                                     |                                                |                                          | 2                                                            | Kóa thể      | ong tin      |
| Muc 8<br>Muc 9                                                           |                          | 0                                                                                                    |                                     |                                                |                                          |                                                              |              |              |

# 6.6 Mục 7.1

Chọn mục 7.1 để kê khai thông tin về Bài báo khoa học, báo cáo khoa học đã công bố.

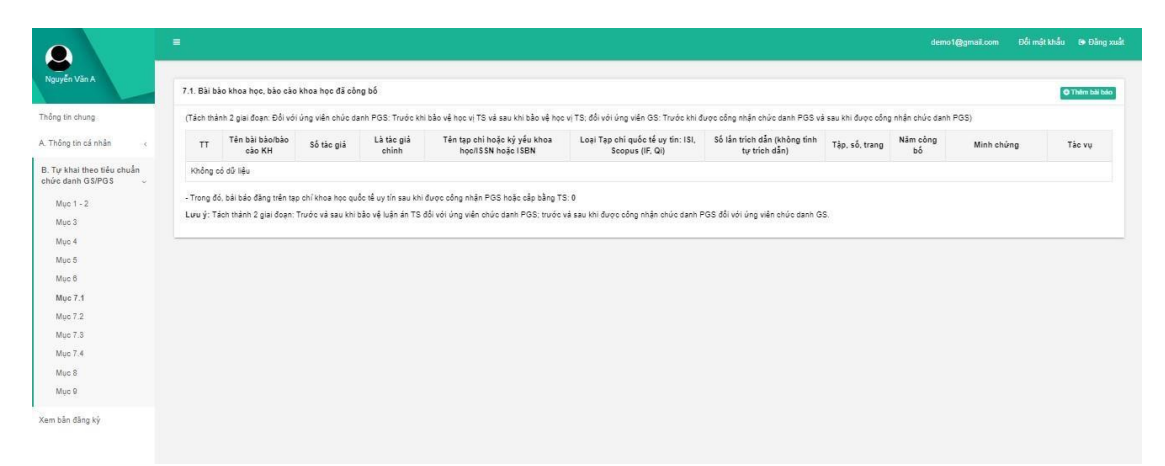

Tại đây quý vị có thể kê khai thông tin theo các bước:

Bước 1: Nhấn <sup>O Thêm bài bảo</sup> để vào kê khai thông tin

|                                                      |       |    |      |     |             |     |      | ~    |
|------------------------------------------------------|-------|----|------|-----|-------------|-----|------|------|
| D./. 0                                               | a     | 41 | 1 ^  |     | <b>11</b> ^ | 4.  | 41   | ~    |
| RIPOR /                                              | N 211 | an | nnan | Cac | Thong       | tin | Theo | maii |
| $\mathbf{D}\mathbf{u}\mathbf{U}\mathbf{U}\mathbf{L}$ | Sau   | uυ | Imap | Cac | unone       | un  | uico | mau  |
|                                                      |       |    | • 1  |     | 0           |     |      |      |

| Bổ sung bài báo khoa họ               | c                                   | × |
|---------------------------------------|-------------------------------------|---|
| Bài báo thuộc giai đoạn *             | O Trước TS O Sau TS                 |   |
| Tên bài báo *                         |                                     |   |
| Số tác giả *                          |                                     |   |
| Là tác giả chính                      |                                     |   |
| Tên tạp chí hoặc kỷ yếu<br>khoa học * |                                     |   |
| Tạp chí quốc tế uy tín                |                                     |   |
| Tạp chí thuộc loại                    | Chọn loại                           | • |
| Chỉ số IF của tạp chí                 |                                     |   |
| Số trích dẫn của bài báo              |                                     |   |
| Tập                                   |                                     |   |
| Số                                    |                                     |   |
| Trang                                 |                                     |   |
| Năm công bố *                         |                                     |   |
| Link bài báo                          |                                     |   |
| Là công trình tiêu biếu               |                                     |   |
| Minh chứng *                          | Chọn tệp Không có tệp nào được chọn |   |
|                                       |                                     |   |
|                                       | Lưu Đón                             | g |

Bước 3: Sau khi đã nhập đầy đủ thông tin, quý vị vui lòng nhấn dể dữ liệu của quý vị đã kê khai được lưu vào hệ thống. Có thể sửa hoặc xoá thông tin và tiếp tục thêm thông tin nhấn **Thêm bải báo**.

|                                                                           | =                 |                                             |                           |                              |                                                                                                    |                                                               |                                                     | demo1(            | igmail.com        | Đối mật khẩu      | 🕒 Đảng x     |
|---------------------------------------------------------------------------|-------------------|---------------------------------------------|---------------------------|------------------------------|----------------------------------------------------------------------------------------------------|---------------------------------------------------------------|-----------------------------------------------------|-------------------|-------------------|-------------------|--------------|
| Nguyễn Văn A                                                              | 7.1. Bài          | i báo khoa ho                               | ọc, báo các               | khoa học đi                  | à công bổ                                                                                                    |                                                               |                                                     |                   |                   | 6                 | Thêm bải bảo |
| hông tin chung                                                            | (Tách t<br>và sau | thành 2 giai đ<br>khi được côn              | oạn: Đối vó<br>g nhận chú | i ứng viên ch<br>c danh PGS) | ức danh PGS: Trước khi bảo vệ học vị TS và s                                                                                               | sau khi bảo vệ học                                            | : vị TS, đối với ú                                  | ng viên GS:       | Trước khi đ       | ược công nhận chi | rc danh PGS  |
| . Thông tin cả nhân <<br>B. Tự khai theo tiêu chuẩn<br>:hức danh GS/PGS ~ | π                 | Tên bải<br>báo/báo<br>cáo KH                | Số tác<br>giả             | Là tác<br>giả chính          | Tên tạp chí hoặc kỷ yếu khoa học/ISSN<br>hoặc ISBN                                                                                         | Loại Tạp chi<br>quốc tế uy<br>tín: ISI,<br>Scopus (IF,<br>Qi) | Sổ lần trích<br>dẫn (không<br>tính tự trích<br>dẫn) | Tập, số,<br>trang | Năm<br>công<br>bố | Minh chứng        | Tác vụ       |
| Muc 1 - 2                                                                 | Trước             | c khi bảo vê h                              | ọc vị tiến sĩ             |                              |                                                                                                    |                                                               |                                                     |                   |                   |                   |              |
| Muc 4<br>Muc 5                                                            | ä                 | Giải pháp<br>nghiên<br>cứu và<br>phát triển | 1                         | Có                           | Kỷ yếu hội thảo, năng cáo chất lượng<br>nghiên cứu khoa học và đào tạo giáo viên<br>hóa học trong giai đoạn mói- Trường đại<br>học sự phạm |                                                               |                                                     | 8                 | 2020              | 1 minh chúng      |              |
| Muc 6                                                                     |                   | 1.50000000                                  |                           |                              | A REAL PROPERTY.                                                                                                    | 100000                                                        |                                                     |                   |                   |                   | 11           |
| Mục 7.1                                                                   | - Trong           | đó, bài bảo c                               | làng trên tạ              | p chí khoa họ                | c quốc tê uy tin sau khi được công nhận PGS h                                                                                              | noặc cấp băng TS:                                             | 0                                                   |                   |                   | -                 |              |
| Muc 7.2                                                                   | GS.               | : Tách thành i                              | 2 giai đoạn:              | Trước và sa                  | u khi bảo về luận án TS đối với ứng viên chức                                                                                              | danh PGS; trước                                               | và sau khi được                                     | công nhà          | Sửa 1             | thông t           | in "         |
| Muc 7.3                                                                   |                   |                                             |                           |                              |                                                                                                    |                                                               |                                                     |                   |                   | 0                 |              |
| Muc 7.4                                                                   |                   |                                             |                           |                              |                                                                                                    |                                                               |                                                     |                   | x                 | 74-41-3           |              |
| Muc 8                                                                     |                   |                                             |                           |                              |                                                                                                    |                                                               |                                                     |                   | 2                 | loa tho           | ng ti        |
| Muc 9                                                                     |                   |                                             |                           |                              |                                                                                                    |                                                               |                                                     |                   |                   |                   |              |

#### 6.7. Mục 7.2

| Bổ sung bằng độc quyền sáng chế, giải pháp hữu ích 🛛 🗙 |                                                                                             |  |  |  |
|--------------------------------------------------------|---------------------------------------------------------------------------------------------|--|--|--|
| Thuộc giai đoạn *                                      | 🕑 Trước TS 💫 Sau TS                                                                         |  |  |  |
| Tên bằng độc quyền<br>sáng chế, giải pháp hữu<br>ích * | Bằng độc quyền, giải pháp hữu ích A                                                         |  |  |  |
| Tên cơ quan cấp *                                      | Cơ quan A                                                                                   |  |  |  |
| Ngày tháng năm cấp *                                   | 10/03/2010                                                                                  |  |  |  |
| Tác giả chính                                          | Nguyễn Văn A                                                                                |  |  |  |
| Số tác giả *                                           | 3                                                                                           |  |  |  |
| Minh chứng *                                           | Chọn tệp HDSDHeThongGioiThchuyển-đối.docx                                                   |  |  |  |
| 1. Quý vị nhập thông tin<br>tại đây                    | 2. Sau khi kê khai<br>thông tin, quý vị nhấn<br>lưu lại để dữ liệu được<br>lưu vào hệ thống |  |  |  |

- Tại đây, quý vị có thể kê khai thông tin lên hệ thống theo các bước:
- + Bước 1: Nhấn nút <sup>•</sup> Thêm bằng ĐQSC/GPHI</sup> để vào kê khai thông tin
- + Bước 2: Nhập thông tin vào các ô tương ứng
- + Bước 3: Sau khi đã nhập đầy đủ thông tin, quý vị vui lòng nhấn

Lưu để dữ liệu quý vị đã kê khai được lưu trên hệ thống.

#### 6.8. Mục 7.3

Bổ sung giải thưởng quốc gia, quốc tế

| Giải thưởng thuộc giai<br>đoạn *       | 🔵 Trước TS 🛛 🕑 Sau TS                                                                    |
|----------------------------------------|------------------------------------------------------------------------------------------|
| Tên giải thưởng quốc<br>gia, quốc tế * | Giải thưởng quốc gia, quốc tế A                                                          |
| Cơ quan/tổ chức ra<br>quyết định *     | Cơ quan A                                                                                |
| Số quyết định *                        | QĐ03                                                                                     |
| Ngày ra quyết định *                   | 16/03/2010                                                                               |
| Số tác giả ∗                           | 2                                                                                        |
| Minh chứng *                           | Chọn tệp 05-5-2020-Du-thao-su-luc-II-QD37.docx                                           |
| 1. Quý vị nhập thông tin<br>tại đây    | 2. Sau khi kê khai,<br>quý vị nhấn lưu lại<br>để dữ liệu được lưu chíng<br>trên hê thống |

 $\times$ 

- Tại đây, quý vị có thể kê khai thông tin lên hệ thống theo các bước:

+ Bước 1: Nhấn nút <sup>• Thêm giải thưởng</sup> để vào kê khai thông tin

+ Bước 2: Nhập thông tin vào các ô tương ứng

+ Bước 3: Sau khi đã nhập đầy đủ thông tin, quý vị vui lòng nhấn

Lưu để dữ liệu quý vị đã kê khai được lưu trên hệ thống.

#### 6.9. Mục 7.4

Bổ sung tác phẩm nghệ thuật, thành tích huấn luyện, thi đấu thể dục thể <sup>≭</sup> thao đạt giải thưởng quốc gia, quốc tế

| Tác phẩm nghệ thuật,<br>thành tích thuộc giai<br>đoạn * | Irước TS Sau TS                                                                          |
|---------------------------------------------------------|------------------------------------------------------------------------------------------|
| Tên tác phẩm nghệ<br>thuật, thành tích *                | Tác phẩm nghệ thuật, thành tích                                                          |
| Cơ quan/tổ chức công<br>nhận *                          | Cơ quan A                                                                                |
| Văn bản công nhận (số,<br>ngày, tháng, năm) *           | 7,21,07,2010                                                                             |
| Cấp quốc gia/Quốc tế *                                  | Cấp quốc gia 🗸 🗸                                                                         |
| Số tác giả *                                            | 2                                                                                        |
| Minh chứng *                                            | Chọn tập 05-5-2020-Du-thao-su-luc-II-QD37.docx                                           |
| 1. Quý vị nhập thông tin<br>tại đây                     | 2. Sau khi kê khai<br>thông tin, quý vị nhấn<br>lưu để dữ liệu được<br>lưu trên hệ thống |

- Tại đây, quý vị có thể kê khai thông tin lên hệ thống theo các bước:

+ Bước 1: Nhấn nút • Thêm tác phẩm nghệ thuật, thành tích để vào kê khai thông tin

+ Bước 2: Nhập thông tin vào các ô tương ứng

+ Bước 3: Sau khi đã nhập đầy đủ thông tin, quý vị vui lòng nhấn

tru để dữ liệu quý vị đã kê khai được lưu trên hệ thống.

#### 6.10. Mục 8

Bổ sung chương trình đào tạo hoặc chương trình nghiên cứu, ứng dụng<sup>™</sup> khoa học công nghệ

| Tên chương trình, ứng<br>dụng *     | Chương trình, ứng dụng A                                                                 |
|-------------------------------------|------------------------------------------------------------------------------------------|
| Vai trò *                           | 🕑 Chủ trì 📄 Tham gia                                                                     |
| Cơ sở giáo dục đại học *            | Cơ sở giáo dục đại học A                                                                 |
| Minh chứng *                        | Chọn tệp Capture.PNG                                                                     |
| 1. Quý vị nhập thông tin<br>tai đây | 2. Sau khi kê khai, Quý<br>vị nhấn lưu để thông tin<br>được lưu trên hệ thống 🗪 Lưu Đóng |

- Tại đây, quý vị có thể kê khai thông tin lên hệ thống theo các bước:
- + Bước 1: Nhấn nút Thêm chương trình để vào kê khai thông tin

+ Bước 2: Nhập thông tin vào các ô tương ứng

+ Bước 3: Sau khi đã nhập đầy đủ thông tin, quý vị vui lòng nhấn

tể dữ liệu quý vị đã kê khai được lưu trên hệ thống.

#### 6.11. Mục 9

| 9. Các tiêu chuẩn không đủ so với quy định, để xuất công trình khoa học (CTKH) thay thế":                    |         |                                                                                                    |
|----------------------------------------------------------------------------------------------------|---------|----------------------------------------------------------------------------------------------------|
| a) Thời gian được bổ nhiệm PGS                                                                               |         |                                                                                                    |
| Được bổ nhiêm PGS chưa đù 3 năm, thiểu (số lượng năm, tháng):                                                |         |                                                                                                    |
| b) Hoạt động đảo tạo                                                                                         |         |                                                                                                    |
| - Thâm niên đảo tạo chua đủ 6 năm, thiểu (số lượng nằm, tháng)                                               |         |                                                                                                    |
| - Gió giảng day                                                                                              |         |                                                                                                    |
| + Giờ giảng day trực tiếp trên lớp không đũ, thiểu (năm học số giờ thiểu):                                   |         |                                                                                                    |
| + Gió chuẩn giảng day không đủ, thiểu (năm học/số giớ thiểu)                                                 |         |                                                                                                    |
| - Hướng dẫn chính NCS/HVCH.CK:                                                                               |         |                                                                                                    |
| + Đã hướng dẫn chính 01 HVCH/CK đã có Quyết định cấp bằng ThS/CK (UV PGS)                                    |         |                                                                                                    |
| Để xuất CTKH để thay thể tiêu chuẩn hướng dẫn 01 HVCHICK được cấp bằng ThS/CK bị thiểu                       |         |                                                                                                    |
| c) Nghiên cứu khoa học                                                                                       |         |                                                                                                    |
| - Đã chủ trí không đủ 01 nhiệm vụ KH&CN cấp cơ sở (UV chức danh PGS)                                         |         |                                                                                                    |
| Đề xuất CTKH để thay thể tiêu chuẩn chủ tri 01 nhiệm vụ KH&CN cấp cơ sở bị thiểu:                            |         |                                                                                                    |
| - Không đủ số CTKH là tác giả chính:                                                                         |         |                                                                                                    |
| + Đối với ứng viên chức danh PGS, đã công bố được:                                                           | 02 CTKH |                                                                                                    |
| Để xuất sách CK/chương sách XB quốc tế thay thể cho việc UV không đủ 03 CTKH là tác giả chính theo quy đình. |         |                                                                                                    |
|                                                                                                    |         | Sau khi kê khai các tiêu chuẩn còn<br>thiếu, Quý vị nhấn nút lưu để đữ liệu<br>được lưu trên hệ thống |

- Tại đây, quý vị có thể kê khai thông tin lên hệ thống theo các bước:

+ Bước 1: Nhập thông tin vào các ô tương ứng

+ Bước 2: Sau khi đã nhập đầy đủ thông tin, quý vị vui lòng nhấn

tru để dữ liệu quý vị đã kê khai được lưu trên hệ thống.

### Lưu ý:

• Quý vị phải điền đầy đủ thông tin vào các mục có dấu (\*)

### 6.12. Xem bản đăng ký

– Sau khi đã kê khai hết thông tin lên hệ thống quý vị nhấn vào Xem bản đăng ký (mẫu số 1) trên thanh menu để có thể xem lại và hoàn tất hồ sơ của quý vị (bao gồm thông tin quý vị đã khai báo được trình bày theo mẫu số 01)

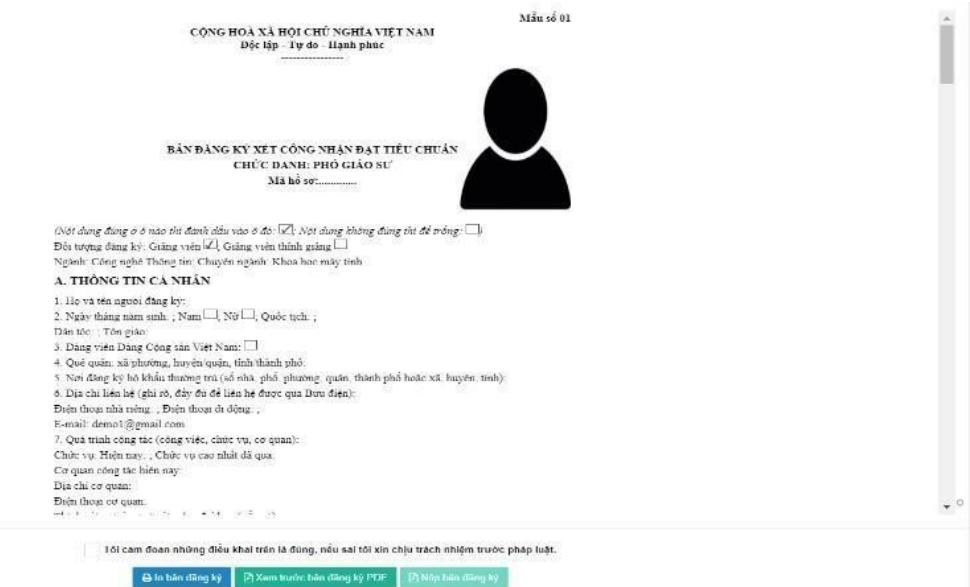

Sau khi kiểm tra thông tin đã khai báo quý vị tích vào ô cam đoan rồi nhấn nút nộp bản đăng ký để nộp lên hệ thống Nộp bản đăng ký

– Sauk hi nhấn nút cam đoan hệ thống sẽ hiện ra thông báo yêu cầu xác nhận. Nếu quý vị đã chắc chắn thì nhấn nút xác nhận, nhấn nút hủy để quay trở lại.

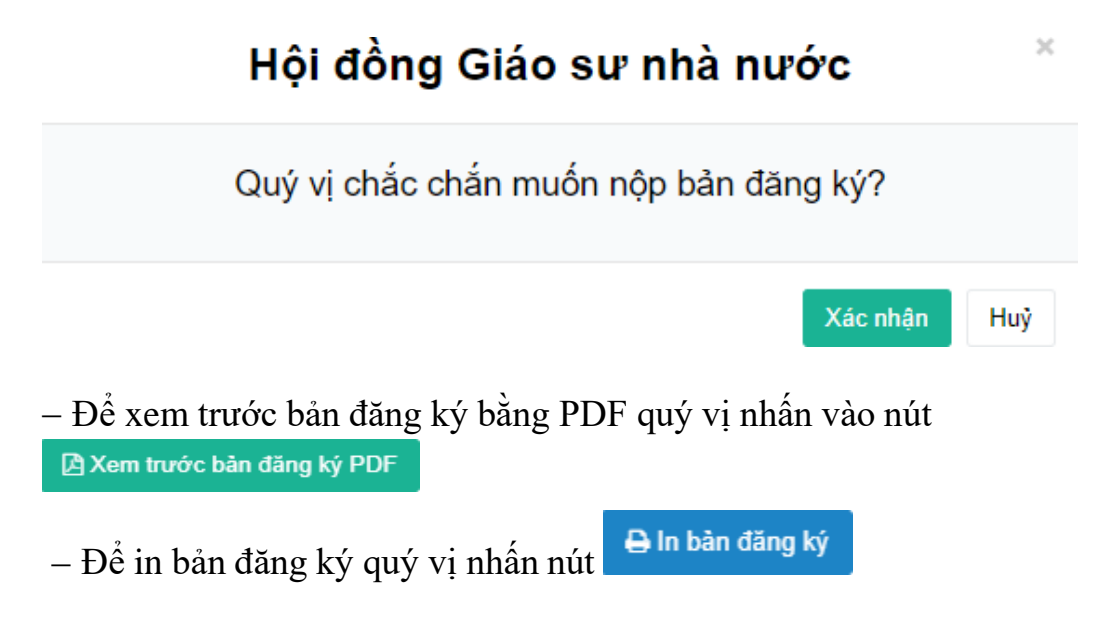